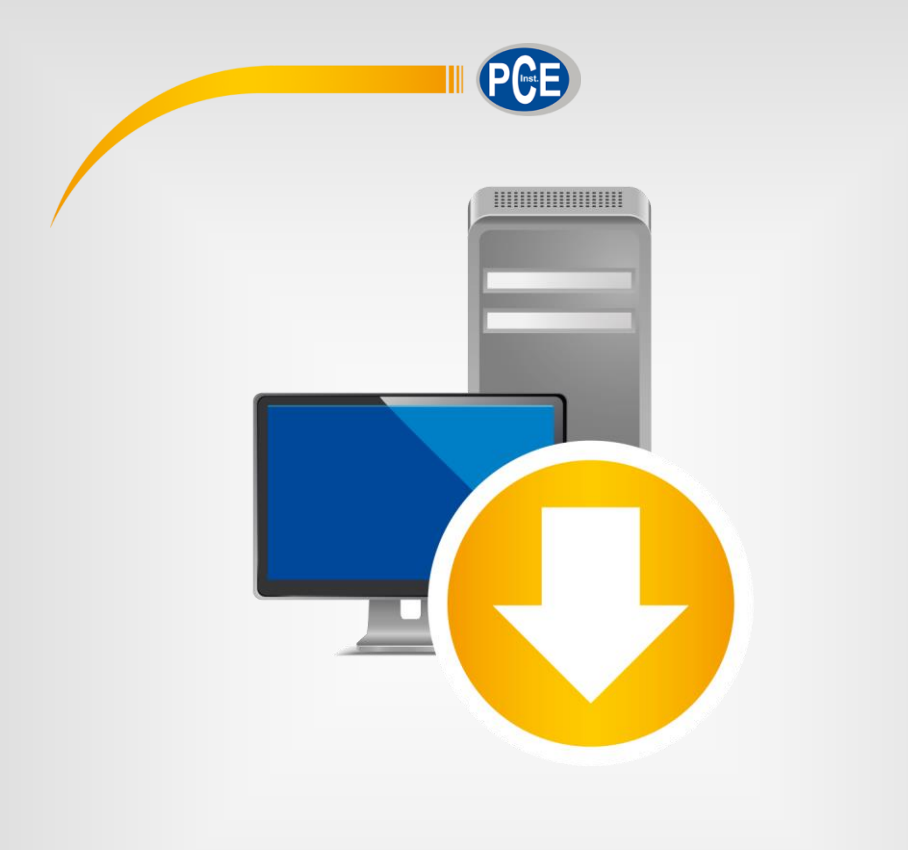

Français

# Manuel d'utilisation

# PCE-LMD 10 | Logiciel

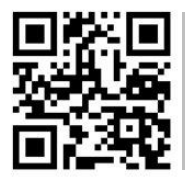

Les manuels d'utilisation sont disponibles dans les suivantes langues : anglais, français, italien, espagnol, portugais, hollandais, turque, polonais, russe, chinois.

Vous pouvez les télécharger ici : www.pce-instruments.com.

Dernière modification : 23 Novembre 2021 v1.1

© PCE Instruments

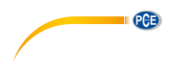

## Sommaire

| 1                   | Informations de sécurité                                       | 1 |
|---------------------|----------------------------------------------------------------|---|
| 2                   | Système d'exploitation                                         | 1 |
| 3                   | Installation                                                   | 1 |
| 4                   | Fonctionnement                                                 | 2 |
| 4.1                 | Description de l'interface d'utilisateur                       | 2 |
| 5                   | Barre d'outils                                                 | 3 |
| 6                   | Fonctionnement                                                 | 4 |
| 6.1                 | Utilisation du logiciel pour la première fois                  | 4 |
| 6.2                 | Connexion au luxmètre                                          | 4 |
| 6.3                 | Déconnexion du PCE-LMD 10                                      | 5 |
| 6.4                 | Liste des séries de mesures                                    | 5 |
| 6.5                 | Affichage sous forme de tableau                                | 5 |
| 6.6                 | Données statistiques                                           | 6 |
| 6.7                 | Affichage graphique                                            | 6 |
| 6.8                 | Mesure en temps réel                                           | 8 |
| 6.9<br><b>¡Errc</b> | Enregistrement des données<br>r <b>! Marcador no definido.</b> |   |
| 6.10                | Importation des données                                        | 9 |
| 6.11                | Exportation des données                                        | 9 |
| 6.12                | Charger et sauvegarder des séries de mesures                   | 9 |

#### 1 Informations de sécurité

PCE

Veuillez-vous familiariser avec le fonctionnement du dispositif de mesure avant de l'utiliser avec le logiciel du PC. Pour cela, utilisez le manuel d'utilisation qui accompagne votre produit PCE. Tenez compte de toutes les indications de sécurité signalées dans le manuel d'utilisation du dispositif lorsque vous l'utilisez avec ce logiciel.

Le dispositif et le logiciel ne doivent être utilisés que par un personnel qualifié. Les dommages ou les lésions causés par le non-respect des manuels d'utilisation, seront exempts de toute responsabilité et ne seront pas couverts par notre garantie.

Nous n'assumons aucune responsabilité quant aux erreurs d'impression ou de contenu de cette notice. Vous trouverez nos conditions de garantie dans nos *Conditions générales de vente*.

Pour toute question, veuillez contacter PCE Instruments, dont les coordonnées sont indiquées à la fin de ce manuel.

#### 2 Système d'exploitation

- Système d'exploitation Windows XP SP3 ou supérieur
- Port USB (2.0 ou supérieur)
- Un .NET Framework 4.0 installé
- Résolution minimale de 800 x 600 pixels
- En option : imprimer
- Processeur avec 1 GHz
- 4 GB RAM recommandées
- CD ROM

#### 3 Installation

Veuillez exécuter « Setup PCE-LMD 10.exe », puis suivre les instructions de configuration.

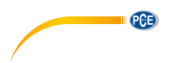

#### 4 Fonctionnement

#### 10 PCE Instruments | PCE-LMD 10 9 冒 Ľ ບ 🔳 10 to (i) (Li) 0 匐 PROGRAMME CONNEXION DÉCI ACES DONNÉE CONDUIN 1512.2 Lumière [Lux] 1012.2 Numóro Lumièr Numéro Date Heure Date de 07.10.2022 13:52:08 07.10.2022 13:53:08 Date de fin Quantité Durée 59s 2 07.10.20... 13:52:09 480.6 3 07.10.20... 13:52:10 368.2 1884,5 561,1 07.10.20... 13:52:11 4 414,8 757.4 Écart-type 610.2 5 07 10 20 13:52:12 801 . 07 10 20 13:52:13 615.8 Maro Connecté Réception de données COM5 07.10.2022 (dd.MM.yyyy) H24

#### 4.1 Description de l'interface d'utilisateur

La fenêtre principale comporte plusieurs zones :

- La barre d'outils dont les icônes sont regroupées par fonction.
- Sous la barre d'outils, à gauche, il y a une liste de séries de mesure.
- La parte droite de la fenêtre est divisée en une partie supérieure et une autre inférieure.
- La parte supérieure montre l'affichage graphique des valeurs de mesure.
- La parte inférieure donne un aperçu général des données statistiques ainsi qu'une liste sous forme de tableau des valeurs de mesure.
- Dans la parte inférieure de la fenêtre principale, il y a deux barres d'état qui contiennent des informations importantes, l'une au-dessus de l'autre.
- La partie inférieure montre les réglages statiques du programme, qui peuvent être configurés au moyen d'une boîte de dialogue de réglages (port COM, format de la date et de l'heure).
- La barre d'état supérieure montre les réglages dynamiques du PCE-LMD 10, qui sont récupérés directement du dispositif connecté.

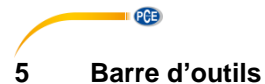

| CONNEXION                                                                                                    |                                                  |  |  |  |  |
|----------------------------------------------------------------------------------------------------|--------------------------------------------------|--|--|--|--|
| 0                                                                                                    | Établir une connexion.                           |  |  |  |  |
| $(\mathbf{x})$                                                                                                    | Déconnecter                                      |  |  |  |  |
|                                                                                                    | DONNÉES                                          |  |  |  |  |
| 0                                                                                                    | Commencer la mesure                              |  |  |  |  |
| 0                                                                                                    | Terminer la mesure                               |  |  |  |  |
|                                                                                                    | Configurer la mesure                             |  |  |  |  |
|                                                                                                    | Charger une série de mesures                     |  |  |  |  |
| ta                                                                                                    | Garder la série de mesures                       |  |  |  |  |
| ₽                                                                                                    | Importer les données de mesure                   |  |  |  |  |
|                                                                                                    | Exporter des valeurs de mesure (format *.csv)    |  |  |  |  |
|                                                                                                    | GRAPHIQUE                                        |  |  |  |  |
| ď                                                                                                    | Agrandir le graphique                            |  |  |  |  |
| *                                                                                                    | Déplacer le graphique agrandi                    |  |  |  |  |
| Q                                                                                                    | Rétablir la vue complète                         |  |  |  |  |
|                                                                                                    | Modifier le fond et la présentation du graphique |  |  |  |  |
| Image: A start of the start of the start | Imprimer la vue actuelle du graphique            |  |  |  |  |
| ta                                                                                                    | Sauvegarder la vue du graphique actuel           |  |  |  |  |
| RÉGLAGES                                                                                                    |                                                  |  |  |  |  |
| •                                                                                                    | Ouvrir la fenêtre des réglages                   |  |  |  |  |
| Choisir la langue                                                                                                    |                                                  |  |  |  |  |
| PROGRAMME                                                                                                    |                                                  |  |  |  |  |
| 0                                                                                                    | Ouvrir la fenêtre d'informations du logiciel     |  |  |  |  |
| с<br>Д                                                                                                    | Ouvrir le manuel d'utilisation                   |  |  |  |  |

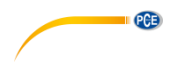

#### 6 Fonctionnement

#### 6.1 Utilisation du logiciel pour la première fois

Pour pouvoir établir une connexion entre le luxmètre PCE-LMD 10 et le PC, entrez dans le logiciel et assignez le port COM correspondant. Pour cela, accédez à la section REGLAGES et cliquez

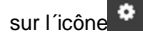

| 10 | Réglages       |                |            | × |
|----|----------------|----------------|------------|---|
|    | -Connexion     |                |            |   |
|    | Port           | COM5           |            | • |
|    | Format         |                |            |   |
|    | Format date    | 07.10.2022 (d  | d.MM.yyyy) | • |
|    | Format heure   | 00:00:00 - 24: | 00:00      | • |
|    | Délimiteur CSV | Point virgule  |            | • |
|    |                |                |            |   |
|    |                |                |            | X |
|    |                |                |            |   |
|    |                |                |            |   |

En plus de régler les données de connexion, vous pouvez aussi régler le format de la date et de l'heure, ainsi que le délimiteur pour l'exportation des données (format \*.csv).

#### 6.2 Connexion au luxmètre

Une fois les réglages souhaités effectués et la fenêtre de réglages fermée, vous pouvez établir

la connexion au PCE-LMD 10 en cliquant sur l'icône

Si la connexion a pu être établie avec succès, le terme « Connecté » apparaît en vert dans la barre d'état des données dynamiques. Si aucune connexion n'a été établie, le terme « Déconnecté » apparaît en rouge.

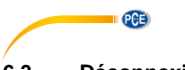

#### 6.3 Déconnexion du PCE-LMD 10

Cliquer sur l'icône arrête la connexion active au luxmètre PCE-LMD 10.

Si vous sortez du logiciel alors que la connexion est active, la connexion s'arrêtera.

#### 6.4 Liste des séries de mesures

Toutes les séries de mesures qui se trouvent actuellement dans la mémoire du PC sont énumérées dans la partie gauche de la fenêtre principale. Chaque série de mesures est représentée dans la liste avec sa date de création.

| <br>2021-10-21 | _08_ | 22 | _13 |
|----------------|------|----|-----|
| <br>2021-10-21 | _08_ | 29 | _24 |
| <br>2021-10-12 | 09   | 17 | _35 |

En fonction de la série de mesures sélectionnée, le graphique, le tableau ainsi que les données statistiques sont mis à jour.

Un clic avec le bouton droit permet de renommer ou d'éliminer une série de mesures.

#### 6.5 Affichage sous forme de tableau

|   | Numéro | Date       | Heure    | Lumière [Lux] | ^ |
|---|--------|------------|----------|---------------|---|
| • | 1      | 07.10.2022 | 13:52:08 | 482           |   |
|   | 2      | 07.10.2022 | 13:52:09 | 480,6         |   |
|   | 3      | 07.10.2022 | 13:52:10 | 368.2         |   |
|   | 4      | 07.10.2022 | 13:52:11 | 561,1         |   |
|   | 5      | 07.10.2022 | 13:52:12 | 610,2         |   |
|   | 6      | 07.10.2022 | 13:52:13 | 615,8         |   |
|   | 7      | 07.10.2022 | 13:52:14 | 702           |   |
|   | 8      | 07.10.2022 | 13:52:15 | 687.6         |   |
|   | 9      | 07.10.2022 | 13:52:16 | 692.6         |   |
|   | 10     | 07.10.2022 | 13:52:17 | 533,8         |   |
|   | 11     | 07.10.2022 | 13:52:18 | 702,3         |   |
|   | 12     | 07.10.2022 | 13:52:19 | 877,5         |   |
|   | 13     | 07.10.2022 | 13:52:20 | 1098.3        |   |
|   | 14     | 07.10.2022 | 13:52:21 | 1017          |   |
|   |        |            |          |               | V |

Toutes les valeurs mesurées sont disposées en tableau dans la partie inférieure de la fenêtre principale. Le graphique peut être classé par colonnes, en cliquant sur le titre de la colonne correspondante (« No.», « Date », « Heure » ou « Lumière [Lux] »).

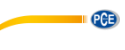

#### 6.6 Données statistiques

| └ Statistiques |                     |             |                     |
|----------------|---------------------|-------------|---------------------|
| Date de        | 07.10.2022 13:52:08 | Date de fin | 07.10.2022 13:53:08 |
| Quantité       | 61                  | Durée       | 59s                 |
| Minimum        | 13,5                | Maximum     | 1884.5              |
| Moyenne        | 757,4               | Écart-type  | 414,8               |
| Marge          | 1871                | Moyen       | 801,1               |

Les données statistiques incluent les dates de début et de fin, les valeurs minimales, maximales, moyennes, l'écart standard, l'intervalle et la médiane.

#### 6.7 Affichage graphique

L'axe de la zone de l'affichage graphique représente les valeurs de mesure de la lumière.

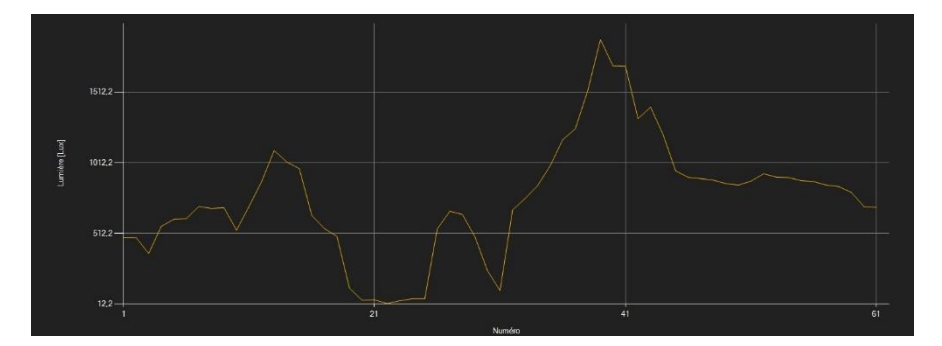

#### Fenêtre d'informations

En plaçant le curseur de la souris sur un point, une petite fenêtre d'informations apparaît avec la date, l'heure et la valeur de mesure.

| Date: 07.10.2022 13:52:22 |
|---------------------------|
| Lumière: 969,9 [Lux]      |

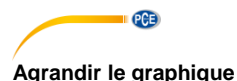

Il est possible d'agrandir une partie du graphique affiché. Pour cela, appuyez sur l'icône . Ensuite, vous pouvez sélectionner un rectangle sur une partie du graphique en maintenant le bouton gauche de la souris enfoncé. Lorsque vous relâchez ce bouton, la zone sélectionnée apparaît comme un nouveau graphique.

Une fois le graphique agrandi, vous pouvez passer du mode d'agrandissement au mode de

déplacement, en cliquant sur l'icône

Si vous placez la souris sur la zone du graphique et que vous maintenez le bouton gauche de la souris enfoncée, la section sélectionnée pourra être déplacée.

#### Restaurer la vue complète

La taille d'origine du graphique peut être restaurée en cliquant sur l'icône située près de la loupe et de la main.

#### Modifier le fond et la présentation

Vous pouvez modifier le fond du graphique et sa présentation en appuyant sur l'icône **service**. En l'activant, la division du fond devient plus fine et plus de points sont ajoutés au graphique. Si vous cliquez à nouveau sur l'icône, vous retournez à la vue standard.

#### Imprimer la vue actuelle du graphique

Vous pouvez imprimer le graphique qui s'affiche actuellement sur l'écran. La boîte de dialogue

« Imprimer » s'ouvre en cliquant sur l'icône

#### Sauvegarder la vue graphique actuelle

Pour sauvegarder le graphique affiché actuellement, cliquez sur l'icône . Les formats possibles pour sauvegarder le graphique sont : BMP, JPEG, PNG, GIF, TIFF et WMF.

#### 6.8 Mesure en temps réel

réel en cliquant sur l'icône

O

Si la connexion au PCE-LMD 10 est active, vous pouvez démarrer une nouvelle mesure en temps

| Spécifier le nom pour la série de | mesures |  |  |          | × |
|-----------------------------------|---------|--|--|----------|---|
| Nom de la série de mesures        |         |  |  | <i>©</i> | × |
|                                   |         |  |  |          |   |

Vous pouvez arrêter une mesure en cours en cliquant sur l'icône **O** de la barre d'outils.

#### 6.9 Enregistrement des données

Cliquez sur l'icône L pour ouvrir la fenêtre de configuration suivante :

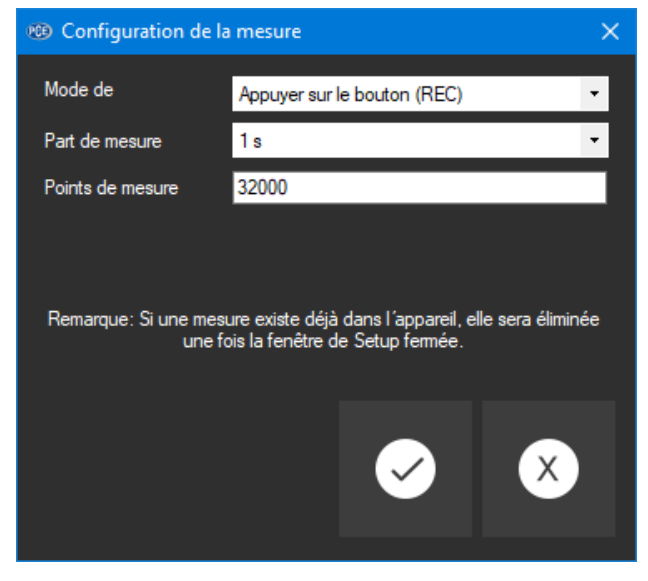

Cette fenêtre vous permet de programmer l'enregistrement des données. Une fois configuré, vous pouvez déconnecter le dispositif du logiciel et commencer l'enregistrement. Une fois

terminé, établissez à nouveau la connexion au logiciel et cliquez sur l'icône to pour importer les valeurs de mesure.

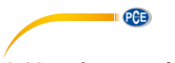

#### 6.10 Importation des données

Le logiciel permet d'importer les données sauvegardées dans la mémoire interne du luxmètre. Pour cela, cliquez sur l'icône de la barre d'outils. La série complète des mesures sera importée.

#### 6.11 Exportation des données

Vous pouvez aussi exporter les séries de mesures. Le contenu entier d'une série de mesures peut être exporté en format \*.csv. Pour cela, cliquez sur l'icône de la barre d'outils.

#### 6.12 Charger et sauvegarder des séries de mesures

Vous pouvez charger et sauvegarder une série de mesures au moyen des icônes 🗳 et 😭

### Coordonnées de PCE Instruments

#### Allemagne

PCE Deutschland GmbH Im Langel 4 D-59872 Meschede Deutschland Tel.: +49 (0) 2903 976 99 0 Fax: +49 (0) 2903 976 99 29 info@pce-instruments.com www.pce-instruments.com/deutsch

#### **Royaume Uni**

PCE Instruments UK Ltd Unit 11 Southpoint Business Park Ensign Way, Southampton Hampshire United Kingdom, SO31 4RF Tel: +44 (0) 2380 98703 0 Fax: +44 (0) 2380 98703 9 info@pce-instruments.co.uk www.pce-instruments.com/english

#### Pays Bas

PCE Brookhuis B.V. Institutenweg 15 7521 PH Enschede Nederland Telefoon: +31 (0)53 737 01 92 info@pcebenelux.nl www.pce-instruments.com/dutch

#### France

PCE Instruments France EURL 23, rue de Strasbourg 67250 Soultz-Sous-Forets France Téléphone: +33 (0) 972 3537 17 Numéro de fax: +33 (0) 972 3537 18 info@pce-france.fr www.pce-instruments.com/french

#### Italie

PCE Italia s.r.l. Via Pesciatina 878 / B-Interno 6 55010 Loc. Gragnano Capannori (Lucca) Italia Telefono: +39 0583 975 114 Fax: +39 0583 974 824 info@pce-italia.it www.pce-instruments.com/italiano

#### États Unis

PCE Americas Inc. 1201 Jupiter Park Drive, Suite 8 Jupiter / Palm Beach 33458 FL USA Tel: +1 (561) 320-9162 Fax: +1 (561) 320-9176 info@pce-americas.com

#### Espagne

PCE Ibérica S.L. Calle Mayor, 53 02500 Tobarre (Albacete) España Tel. : +34 967 543 548 Fax: +34 967 543 542 info@pce-iberica.es www.pce-instruments.com/espanol

#### Turquie

PCE Teknik Cihazları Ltd.Şti. Halkalı Merkez Mah. Pehlivan Sok. No.6/C 34303 Küçükçekmece - İstanbul Türkiye Tel: 0212 471 11 47 Faks: 0212 705 53 93 info@pce-cihazlari.com.tr www.pce-instruments.com/turkish

#### Danemark

PCE Instruments Denmark ApS Brik Centepark 40 7400 Herning Denmark PCE

Les manuels d'utilisation sont disponibles dans les suivantes langues : anglais, français, italien, espagnol, portugais, hollandais, turque, polonais, russe, chinois.

Vous pouvez les télécharger ici : www.pce-instruments.com.

Les spécifications sont sujettes à des changements sans préavis.

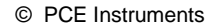